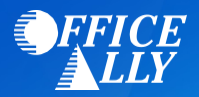

# WHICH FORM(S) SHOULD I DO?

- Log into your <u>OWCP Provider Account</u>
  - Once logged in, click Maintain Provider Information

| 🖒 💄 MARAM, PRAMA 👻 Profile: EX                                                        | (T Provide    | er Super User                        |                         |                  | External Links | Print 😧 Help          |  |  |  |
|---------------------------------------------------------------------------------------|---------------|--------------------------------------|-------------------------|------------------|----------------|-----------------------|--|--|--|
| > Provider Portal                                                                     |               |                                      |                         |                  |                |                       |  |  |  |
| Online Services                                                                       | <b>O</b> M    | anageAlerts                          |                         |                  |                |                       |  |  |  |
| Bills                                                                                 | • "           | My Reminders                         |                         |                  |                | ^                     |  |  |  |
| Bill Inquiry<br>View Payment<br>Bill Adjustment/Void<br>On line Bills Entry           | Filte         | er By : 🔹 🔻                          | - Read St               | tatus 🔹 🔹 💽 Go   | Save Filter    | <b>▼</b> My Filters ▼ |  |  |  |
| Resubmit Denied/Voided Bill<br>Retrieve Saved Bills<br>Manage Templates               | E             | Alert Type                           | Alert Message<br>▲ ▼    | Alert Date<br>▲▽ | Due Date       | Read<br>▲▼            |  |  |  |
| Claimant                                                                              | _             | No Records Found !                   |                         |                  |                |                       |  |  |  |
| Eligibility Inquiry                                                                   |               | Vous Desert Online Activi            | tion                    |                  |                | •                     |  |  |  |
| Authorization                                                                         | ~ <sup></sup> | four Recent Online Activi            | ues                     |                  |                |                       |  |  |  |
| On line Authorization Submission                                                      | 1             | You have logged in with FECAPRV1     | Account with IP Address |                  |                |                       |  |  |  |
| Provider                                                                              | . III F       | Previous Site Visit: 01/31/2020 08:4 | 5:33 AM                 |                  |                |                       |  |  |  |
| Maintain Provider Information                                                         | ۲ 🔒 ۱         | Last login failed attempt:           |                         |                  |                |                       |  |  |  |
|                                                                                       |               |                                      |                         |                  |                |                       |  |  |  |
| Submit HIPAA Batch Transaction<br>Retrieve HIPAA Batch Responses<br>SFTP User Details |               |                                      |                         |                  |                |                       |  |  |  |
| Admin                                                                                 | ~             |                                      |                         |                  |                |                       |  |  |  |
| Maintain Users                                                                        |               |                                      |                         |                  |                |                       |  |  |  |
| My Interactions                                                                       | ~             |                                      |                         |                  |                |                       |  |  |  |
| Correspondences                                                                       |               |                                      |                         |                  |                |                       |  |  |  |

o Click EDI Submission Method and select Billing Agent/Clearinghouse. Click "OK"

| ٢  | MARAM, PRAMA - Profile: EXT Provider Super Us                | ier                         |                                 |                          |                   | External Links             | 🚔 Print      | O He  |
|----|--------------------------------------------------------------|-----------------------------|---------------------------------|--------------------------|-------------------|----------------------------|--------------|-------|
| >  | Provider Portal > Individual Modification                    |                             |                                 |                          |                   |                            |              |       |
| w  | CP ID/NPI : 17                                               | ٩                           | lame:                           |                          |                   | Enrollment                 | Type: Indivi | dual  |
| 0  | Close Arequired Credentials                                  |                             |                                 |                          |                   |                            |              |       |
|    | View/Update Provider Data - Individual                       |                             |                                 |                          |                   |                            |              |       |
| Bu | siness Process Wizard - Provider Data Modification (Individu | al). In order to finalize s | ubmission of your requested cha | anges, you must complete | the Step - Submit | Maintenance Request for Re | eview.       |       |
|    | Step                                                         | Required                    | Last Modification Date          | Last Review Date         | Status            | Modification Status        | Step R       | emark |
|    | Step 1: Basic Information                                    | Required                    |                                 |                          | Incomplete        |                            |              |       |
|    | Step 2: Location                                             | Required                    |                                 |                          | Incomplete        |                            |              |       |
|    | Step 3: Taxonomies                                           | Optional                    |                                 |                          | Incomplete        |                            |              |       |
|    | Step 4: Ownership Details                                    | Optional                    |                                 |                          | Incomplete        |                            |              |       |
|    | Step 5: Licenses and Certifications                          | Optional                    |                                 |                          | Incomplete        |                            |              |       |
|    | Step 6: Identifiers                                          | Optional                    |                                 |                          | Incomplete        |                            |              |       |
|    | Step 7: EDI Submission Method                                | Optional                    |                                 |                          | Incomplete        |                            |              |       |
|    | Step 8: EDI Submitter Details                                | Optional                    |                                 |                          | Incomplete        |                            |              |       |
|    | Step 9: EDI Contact Information                              | Optional                    |                                 |                          | Incomplete        |                            |              |       |
|    | Step 10: Payment Details                                     | Required                    |                                 |                          | Incomplete        |                            |              |       |
|    | Step 11: Complete Provider Disclosure                        | Required                    |                                 |                          | Incomplete        |                            |              |       |
|    | Step 12: View/Upload Attachments                             | Optional                    |                                 |                          | Incomplete        |                            |              |       |
|    | Step 13: Submit Maintenance Request for Review               | Required                    |                                 |                          | Incomplete        |                            |              |       |

#### O Click EDI Submitter Details

| ٢   | L MARAM, PRAMA ▼ Profile: EXT Provider Super Us               | er                          |           |                      |                          |                   | External Links            | 🖨 Print       | 9 He  |
|-----|---------------------------------------------------------------|-----------------------------|-----------|----------------------|--------------------------|-------------------|---------------------------|---------------|-------|
| ->  | Provider Portal > Individual Modification                     |                             |           |                      |                          |                   |                           |               |       |
| owc | CP ID/NPI : 17                                                | ,                           | lame:     |                      |                          |                   | Enrollment                | Type: Individ | dual  |
| 0   | Close Aequired Credentials                                    |                             |           |                      |                          |                   |                           |               |       |
|     | View/Update Provider Data - Individual                        |                             |           |                      |                          |                   |                           |               |       |
| Bus | siness Process Wizard - Provider Data Modification (Individua | al). In order to finalize s | ubmission | of your requested ch | anges, you must complete | the Step - Submit | Maintenance Request for R | eview.        |       |
|     | Step                                                          | Required                    | Last N    | odification Date     | Last Review Date         | Status            | Modification Status       | Step Re       | emark |
|     | Step 1: Basic Information                                     | Required                    |           |                      |                          | Incomplete        |                           |               |       |
|     | Step 2: Location                                              | Required                    |           |                      |                          | Incomplete        |                           |               |       |
|     | Step 3: Taxonomies                                            | Optional                    |           |                      |                          | Incomplete        |                           |               |       |
|     | Step 4: Ownership Details                                     | Optional                    |           |                      |                          | Incomplete        |                           |               |       |
|     | Step 5: Licenses and Certifications                           | Optional                    |           |                      |                          | Incomplete        |                           |               |       |
|     | Step 6: Identifiers                                           | Optional                    |           |                      |                          | Incomplete        |                           |               |       |
|     | Step 7: EDI Submission Method                                 | Optional                    |           |                      |                          | Incomplete        |                           |               |       |
|     | Step 8: EDI Submitter Details                                 | Optional                    |           |                      |                          | Incomplete        |                           |               |       |
|     | Step 9: EDI Contact Information                               | Optional                    |           |                      |                          | Incomplete        |                           |               |       |
|     | Step 10: Payment Details                                      | Required                    |           |                      |                          | Incomplete        |                           |               |       |
|     | Step 11: Complete Provider Disclosure                         | Required                    |           |                      |                          | Incomplete        |                           |               |       |
|     | Step 12: View/Upload Attachments                              | Optional                    |           |                      |                          | Incomplete        |                           |               |       |
|     | Step 13: Submit Maintenance Request for Review                | Required                    |           |                      |                          | Incomplete        |                           |               |       |

## • On the following page click Add

| 🖒 🚊 Administrator, Super 👻 Pro     | file: HCE Super Admin Profile                                                          | External Links            | ★ My Favorites    | 🖨 Print         | 🤋 He    |
|------------------------------------|----------------------------------------------------------------------------------------|---------------------------|-------------------|-----------------|---------|
| > MyInbox > New Enrollment > Grou  | ap Practice Enrollment > Provider List > Track Application > Group Practice Enrollment |                           |                   |                 |         |
| pplication Number : 20191004688554 | Name: Demonstration 1                                                                  |                           | Enrollment Type   | : Group Pra     | ctice   |
| Close O Add                        |                                                                                        |                           |                   |                 |         |
| Billing Agent/Clearinghous         | se/Submitter List                                                                      |                           |                   |                 |         |
| Filter By :                        | O Go                                                                                   | <ul> <li>Clear</li> </ul> | r Filter 🗎 Save F | ter <b>T</b> My | Filters |
| OWCD ID                            | Billing Agent/Clearinghouse                                                            | Start Date                |                   | End Date        |         |
|                                    | A.T.                                                                                   | AY                        |                   | A .             |         |

 Enter Office Ally's OWCP ID: 700164700. Choose the date you would like the enrollment to begin. This can be today's date or any date in the past. For the "End Date" you can choose any date up to 12/31/2999, then click "OK"

| 🚔 Print 😧 Help                                                                                                    |                                                                                                    |                                                           |                                       |
|----------------------------------------------------------------------------------------------------|----------------------------------------------------------------------------------------------------|-----------------------------------------------------------|---------------------------------------|
| Application Number : 20191004688554                                                                                                    | Name: Dem                                                                                                    | ronstration 1                                             | Enrollment<br>Type: Group<br>Practice |
| III Associate Billing Agent/Clea                                                                                                    | aringhouse                                                                                                    |                                                           | *                                     |
| Your Billing Agent/Clearinghouse m     Please obtain the Billing Agent/Cle     If they are not yet enrolled, you car     You can add them later after they a Billing Agent/Clearinghouse OWCP ID:     Start Date: | nust be enrolled with OWCP first.<br>uringhouse's OWCP ID to complete this section.<br>still complete your enrollment by temporarily choo<br>re enrolled with OWCP.<br>700164700<br>*<br>* | sing not to use Billing Agent/Clearinghouse.<br>End Date: | Сапсеl                                |
| Page ID: dlgEnrlmntAssocSubmitter(Provid                                                                                                    | er) Environment: GAT                                                                                                    | ID: gatscrn11                                             | Server Time: 10/04/2019 03:04:28 EDT  |

### O On the next page click "Close"

| 🖒 💄 Administrator, Supe    | <ul> <li>Profile: HCE Super</li> </ul> | r Admin Profile                         |                              | 🚷 Ext            | ernal Links 💡 | My Favorites   | 🚔 Print     | 🤊 He      |
|----------------------------|----------------------------------------|-----------------------------------------|------------------------------|------------------|---------------|----------------|-------------|-----------|
| > MyInbox > New Enrollm    | ent > Group Practice Enr               | ollment > Provider List > Track Applica | tion > Group Practice Enroll | nent             |               |                |             |           |
| pplication Number : 201910 | 04688554                               | Name: De                                | monstration 1                |                  | E             | nrollment Type | : Group Pra | actice    |
| Close Add                  |                                        |                                         |                              |                  |               |                |             |           |
| Billing Agent/Clea         | ringhouse/Submitte                     | r List                                  |                              |                  |               |                |             |           |
| Filter By :                |                                        | O Go                                    |                              |                  | O Clear Fi    | Iter 💾 Save Fi | iter 🛛 🔻 My | y Filters |
| OWCP ID                    |                                        | Billing Agent/Clear                     | ringhouse                    | Start Dat<br>▲ ▼ | e             | E              | nd Date     |           |
| 700164700                  | Test BACH                              |                                         |                              | 01/01/1964       |               | 12/31/2999     |             |           |
| Dulue Now Dago:            |                                        | Courter Court                           | Viewing Dage                 | . 1              |               | at Draw        | Novi I      | W Last    |

O On the following page click Submit Maintenance Request for Review

| С  | MARAM, PRAMA * Profile: EXT Provider Super Use                 | r                       |                                  |                          |                 | External Links                 | 🖨 Print       | (2) Hel |
|----|----------------------------------------------------------------|-------------------------|----------------------------------|--------------------------|-----------------|--------------------------------|---------------|---------|
| >  | Provider Portal > Individual Modification                      |                         |                                  |                          |                 |                                |               |         |
| w  | CP ID/NPI : 17                                                 |                         | Name:                            |                          |                 | Enrollment                     | Type: Individ | lual    |
| 2  | Close + Required Credentials                                   |                         |                                  |                          |                 |                                |               |         |
|    | View/Update Provider Data - Individual                         |                         |                                  |                          |                 |                                |               | ^       |
| Bu | siness Process Wizard - Provider Data Modification (Individual | ). In order to finalize | submission of your requested cha | inges, you must complete | the Step - Subn | nit Maintenance Request for Re | eview.        |         |
|    | Step                                                           | Required                | Last Modification Date           | Last Review Date         | Status          | Modification Status            | Step Re       | mark    |
|    | Step 1: Basic Information                                      | Required                | 01/03/2020                       |                          | Complete        | Updated                        |               |         |
|    | Step 2: Location                                               | Required                |                                  |                          | Incomplete      |                                |               |         |
|    | Step 3: Taxonomies                                             | Required                |                                  |                          | Incomplete      |                                |               |         |
|    | Step 4: Ownership Details                                      | Required                |                                  |                          | Incomplete      |                                |               |         |
|    | Step 5: Licenses and Certifications                            | Required                |                                  |                          | Incomplete      |                                |               |         |
|    | Step 6: Identifiers                                            | Optional                |                                  |                          | Incomplete      |                                |               |         |
|    | Step 7: EDI Submission Method                                  | Optional                |                                  |                          | Incomplete      |                                |               |         |
|    | Step 8: EDI Submitter Details                                  | Optional                |                                  |                          | Incomplete      |                                |               |         |
|    | Step 9: EDI Contact Information                                | Optional                |                                  |                          | Incomplete      |                                |               |         |
|    | Step 10: Payment Details                                       | Required                |                                  |                          | Incomplete      |                                |               |         |
|    | Step 11: Complete Provider Disclosure                          | Required                |                                  |                          | Incomplete      |                                |               |         |
|    | Step 12: View/Upload Attachments                               | Optional                |                                  |                          | Incomplete      |                                |               |         |
|    | Step 13: Submit Maintenance Request for Review                 | Required                |                                  |                          | Incomplete      |                                |               |         |

## O On the next page click Submit Enrollment

| Application Number : 20191004688554                                                                                                    | Name: Demonstration 1                                                                                                    | Enrollment Type: Group Practice                                                                                                    |
|----------------------------------------------------------------------------------------------------|----------------------------------------------------------------------------------------------------|----------------------------------------------------------------------------------------------------|
| Close Submit Enrollment                                                                                                    |                                                                                                    |                                                                                                    |
| III Final Submission                                                                                                    |                                                                                                    | *                                                                                                    |
| Instructions for submitting signature and supporting documentation<br>1. Click this link to download and print the Provider Enrollment Form.<br>2. Review the Terms on the Provider Enrollment form Signature page (Page 8)<br>3. Upload the signature page and other supporting document.<br>4. You can also click this link to open the documentation cover sheet, enter the<br>address below.<br>5. After you submit the enrollment, you cannot make further change until you                                                                                              | on:<br>I, sign and date.<br>ne Application Number and print. Then mail or fax the cover sheet, signature page, an<br>r enrollment application is approved.                                                                                                    | d other supporting document to the                                                                                                    |
| Mailing Address:                                                                                                    |                                                                                                    |                                                                                                    |
| OWCP<br>P.O. Box 34690<br>San Antonio, TX 78265<br>Fax: ###.###.####                                                                                                    |                                                                                                    |                                                                                                    |
| Privacy Act Statement                                                                                                    |                                                                                                    |                                                                                                    |
| Collection of this information by OWCP is necessary for its administration of<br>Act and the Energy Employees Occupational Illness Compensation Program<br>information provided will be used to ensure accurate payment of medical and<br>with the following systems of records: DOL/GOVT-1, DOL/OWCP-4 DOL/OWC<br>Completion and submission of this form is voluntary; however, failure to prov<br>furnished to OWCP and its data processing contractors, and may also be disc<br>Justice for litigation purposes, and to medical and other provider review boar<br>records. | the Federal Employees' Compensation Act, the Black Lung Benefits Act, the Longsh<br>Act, and is authorized under 20 CFR 10.800, 20 CFR 30.700, 20 CFR 702.145, 20 CFR 7<br>vocational rehabilitation provider bills and is protected by the Privacy Act of 1974, a<br>P-9 and DOL/OWCP-11, published in the Federal Register, Vol. 81, page 25766, April 2<br>ride the information (including SSN or EIN) will result in substantially delayed payme<br>closed to other federal and state agencies in connection with the administration of ot<br>ds. Additional disclosures may be made through the routine uses for information con | ore and Harbor Workers' Compensation<br>725.714 and 33 USC 918(b). The<br>s amended (5 USC 552a) in accordance<br>9, 2016, or as updated and republished.<br>In of bills. This information will be<br>her programs, to the Department of<br>ntained in the referenced systems of |